## MacX DVD Ripper Pro についての紹介

今年のお中元は、MacXDVD がお盆に向ける「お盆祭り無料獲得キャンペーン」を開催しました。これから、お盆祭り無料獲得キャンペーンの第二弾製品「MacX DVD Ripper Pro」のレビューを書きます。

## MacX DVD Ripper ProEDUT

MacX DVD Ripper Pro は専門的な Mac 用 DVD リッピングソフトウェアで、DVD を MP4, H.264, MOV, FLV, MPEG, M4V, AVI, QT などへ変換することができます。また、DVD を iPhone 5s/5c, iPad Mini/4,iPad Air, iPad mini Retina ディスプレーモデル, iPod, Apple TV, 富 士通, AQUOS, Android デバイスへの変換もサポートします。最新のコピーガードにも対応で き、Mac OS プラットフォームで動作し、Yosemite にも対応できます。さらに、日本語にも対 応可能。

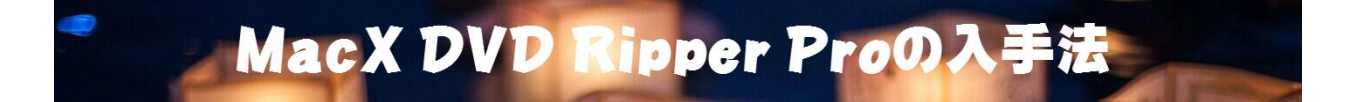

- 1. お盆祭り無料獲得キャンペーンページにアクセスしてください。
- 2. **↓ ただ今無料版を獲得** <sub>をクリックして、セットアップファイルを無料ダウンロード</sub>してください。

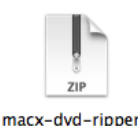

ダウンロードしてきたファイルは、この様子です。
 うテキストとセットアップファイルがあります。

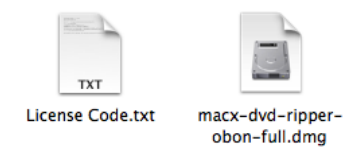

4. [License Code] からパスコードをメモしておきましょう。

obon-full.zip 解凍した後、License Code とい

 O
 License Code.txt MacXDVDお盆祭り無料獲得キャンペーン第二弾

製品名称: MacX DVD Ripper Pro

製品の公式ページ: http://www.macxdvd.com/mac-dvd-ripper-pro/index-jp.htm

バスコード: BD-

これは個人用バスコードですから、他人に減らないでください。 9月8日の前に、コードをソフトに入り、アクティブすることをお勧めします。 これは無料配布版で、パージョンアップが不可ですので、ご注意ください。

生涯までパージョンアップしたいですか? 或いは最新リリースされるDVDのコピーガードを解除し、最新リリースされたスマホ & ダプレットに再生したいですか? 今MacX DVD Ripper Pro正式版は原価の51%オフーー2995円で絶賛販売中! 期間限定 (8月15日~8月31日) ですから、このチャンスを見逃さないで!

ホームページ: http://www.macxdvd.com/index-jp.htm

MacX DVD Ripper Proの使い方と機能の説明指: http://www.macxdvd.com/guide/how-to-use-mdrpobon.pdf

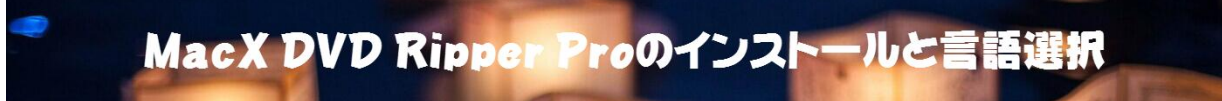

1. macx-dvd-ripper-obon-full.dmg を起動します。

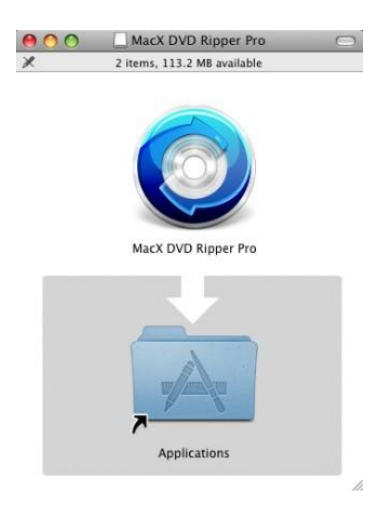

2. MacX DVD Ripper Pro をアプリに入ります。インストールが終了です。

3. MacX DVD Ripper Proを起動するとパスコードを求めるので先程メモしたパスコードを入力してください。

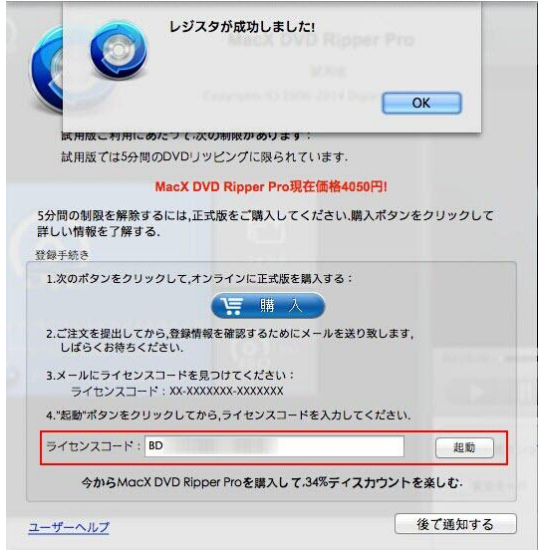

4.「起動」をクリックするとライセンスの認証が完了します。

5. 右上にある「Help」をクリックして、言語が選択できます。ここでは、「**日本語」**を選択して、 日本語版になってきます。

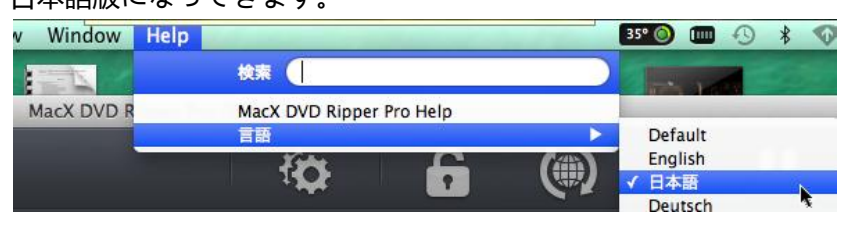

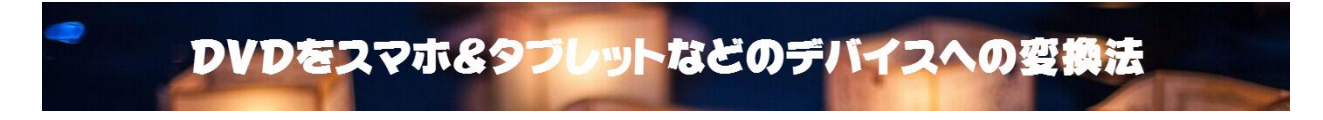

今回は DVD を富士通 (Fujitsu) への変換を試してみましょう。

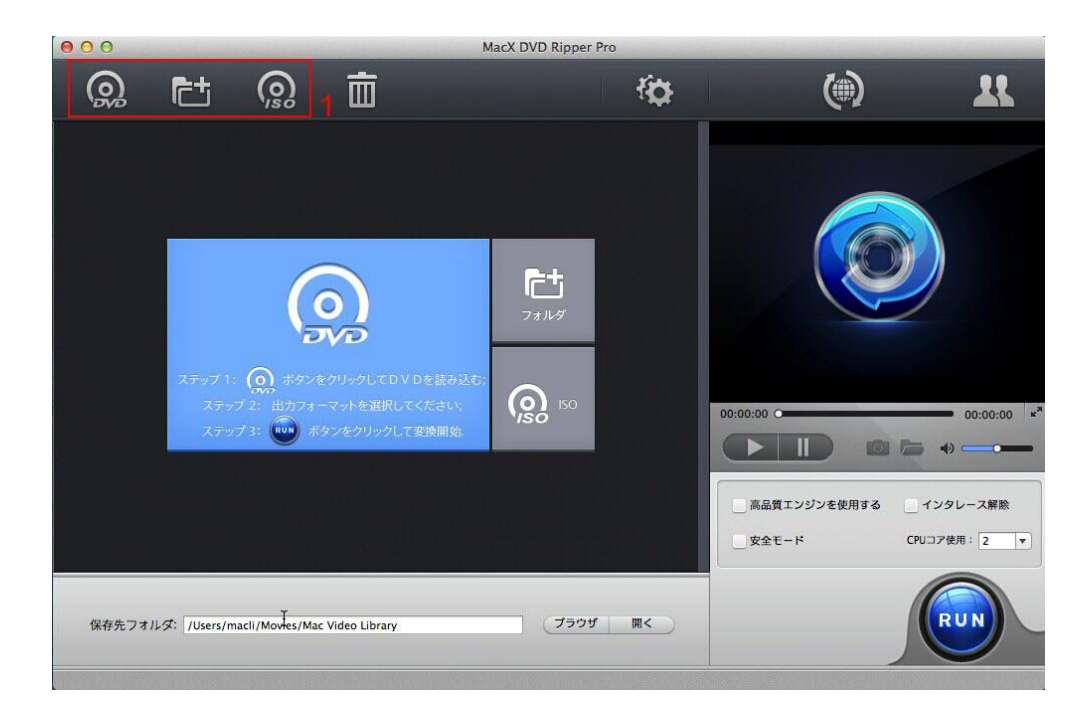

1. DVD 映画を読み込む。このソフトは三つの入力方法があります。

「 DVD ディスク」ボタンを押すと、DVD ディスクを入力します。「ISO イメージ」ボタンを 押すと、DVD ISO イメージを入力します。「フォルダ」ボタンを押すと、DVD フォルダを入力 します。

| ( <u>)</u> 出力:<br>出力プ | フロファイル<br>ロファイルを選択して"完了"ボタン∛       | をクリックする                                                                     |              |              |
|-----------------------|------------------------------------|-----------------------------------------------------------------------------|--------------|--------------|
| E E                   | <b>アンドロイドモバイル</b>                  | 通常モバイル動画                                                                    | ^            |              |
|                       | HTCモバイル動画へ                         | ▶ 通常Aquos動画(H264)                                                           | 低品質 高品       |              |
| タイトル30                | サムスンモバイル動画へ                        | Aquos映像用MP4形式                                                               | <b>_</b>     |              |
| タイトル31                | Googleモバイル動画へ                      | ビデオコーデック: h2b4+aac, 新像度: 原点を保つ                                              | A2 63        | 1            |
| タイトル32                | ファーウェイモパイル動画へ                      | 通常FujitSu動圖(MPEG4)                                                          |              | 1/2          |
| タイトル33                | エイサーモパイル動画へ                        | レビデオコーデック: mpeg4+aac, 解像度: 原点を保つ                                            | 高速 低速        |              |
| タイトル34                | アマゾン動画へ                            | 通常Fujitsu動画(H264)                                                           | 低品質高品」       |              |
| タイトル35                | 通常モパイル動画へ                          | <ul> <li>Fujitsu映像用MP4形式</li> <li>ビデオコーデック: h264+aac, 解像度: 原点を保つ</li> </ul> |              |              |
| タイトル37                | 2                                  | Xiaomi MI-2 (H264)                                                          | 低品質 高品」      | • 00:00:00   |
| タイトル38                |                                    | Xiaomi MI-2用MP4形式                                                           |              | » <b>— •</b> |
| タイトル39                |                                    | ピデオコーデック: h264+aac , 解像度: 原点を保つ                                             | <b>政策 低速</b> |              |
| タイトル40                |                                    | Xiaomi MI-2 (AVI)                                                           | 低品質高品質       | マレース解除       |
| タイトル41                |                                    | Xiaomi MI-2用AVI形式<br>ビデオコーデック: Xvid/Divx+mn3、解像度: 直点を保つ                     |              | 使用: 2        |
| タイトル42<br>通常Ac        | auos動画(H264)プロファイルを選択              | くしました                                                                       | 完了           |              |
|                       |                                    | 3                                                                           |              |              |
| 保存先フォルダ: /Use         | ers/macli/Movies/Mac Video Library | フラウザ 開く                                                                     |              | RUN          |

2. 出力形式を選択します

出力設定から出力形式の Fujitsu を選択します。手順:アンドロイドモバイル -> 通常モバイル 動画へ -> 通常 Fujitsu 動画 (MPEG4)。そして、「完了」ボタンをクリックします。

3. 保存先のフォルダを選択します

「ブラウザ」ボタンをクリックして、変換された動画の保存先のフォルダを選択できます。

4. 変換をスタートします

「RUN」ボタンを押すと、リッピングをスタートします。任意の時点で一時停止或いは変換プロセスを停止できます。

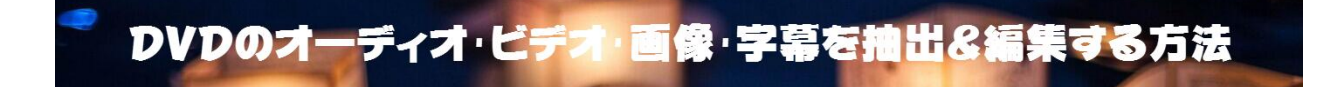

続いて編集機能を試してみましょう。

「編集」ボタンをクリックすると、オーディオボリュームを調整する「通常」ボタン、外部字 幕を追加する「字幕」ボタン、黒い帯を取り除き、ビデオセグメントを抽出する「トリミング」、 動画サイズを調整する「トリミング&引き伸ばす」ボタンと言う四つのオプションがあります。

動画中の好きな場所で、切り取って変換したいなら、取り敢えず「トリミング」を!

| 000           |                     |                |                  | MacX DV           | D Ripper Pro ( | (試用版) |            |                                |         |                         |
|---------------|---------------------|----------------|------------------|-------------------|----------------|-------|------------|--------------------------------|---------|-------------------------|
| <u>o</u>      |                     |                | Ē                |                   |                | ł     | Ø          | 6                              |         | 11                      |
| 94 F7027      | 00100100 - 01:32:2: | 0 720X480      | ا دی ا           | engilish) och , 🖬 | 無効は子幕          | ,     | 275.00     |                                |         |                         |
| 9イトル28        | 00:00:00 - 01:29:34 | 4 720x480      | <b>\$</b> ac3 [  | English] 6ch 💠 🔂  | 無効な字幕          | : 0   | 編集         |                                |         |                         |
| タイトル29        | 00:00:00 - 01:32:03 | 3 720x480      | 🔹 ac3 [          | English] 6ch 🗄 🖪  | 無効な字幕          | : 0   | 編集         |                                |         |                         |
| タイトル30        | 00:00:00 - 01:29:09 | 9 720×480      | 🔹 ac3 (          | English] 6ch 💠 🔂  | 無効な字幕          | : 0   | 編集         |                                |         |                         |
| タイトル31        | 00:00:00 - 01:30:49 | 9 720x480      | 🔹 ac3 (          | English] 6ch 🗄 🖥  | 無効な字幕          | : 0   | 編集         | 1                              |         |                         |
| 🦳 タイトル32      | 00:00:00 - 01:27:13 | 3 720×480      | 🔹 ac3 (          | English] 6ch 💠 🔂  | 無効な字幕          | ; 0   | 編集         |                                |         |                         |
| タイトル33        | 00:00:00 - 00:00:00 | 720x480        |                  | English] 6ch 🗄 🖬  | 無効な字幕          | ; 0   | 編集         | No. a contractor of the second | 10 AL   |                         |
| ✔ タイトル34      | 00:00:00 - 01:28:16 | 5 720x480      | 🔹 ac3 (          | English] 6ch 🕴 🖪  | 無効な字幕          |       | 編集         |                                |         |                         |
| 9イトル35        | 00:00:00 - 01:29:15 | 5 720x480      | 🔹 ac3 (          | English] 6ch 🗄 🖥  | 無効な字幕          | ; 🖸   | 編集         |                                |         |                         |
| タイトル36        | 00:00:00 - 01:27:54 | 1 720×480      | 🔹 ac3 (          | English) 6ch 💠 🔂  | 無効な字幕          | : 0   | 編集         |                                |         |                         |
| タイトル37        | 00:00:00 - 01:26:03 | L 720x480      | 🔹 ac3 [          | English] 6ch : 🖨  | 無効な字幕          | : 0   | 編集         | 00:00:25 〇                     |         | 01:27:50 × <sup>#</sup> |
| 9イトル38        | 00:00:00 - 01:24:18 | 3 720×480      | ¢ ac3 [          | English] 6ch 🗄 🖬  | 無効な字幕          | : 🖻   | 編集         |                                |         |                         |
| 9イトル39        | 00:00:00 - 01:32:33 | 3 720x480      | <b>≰</b> ) ac3 [ | English] 6ch 🗄 🖪  | 無効な字幕          | ; 0   | 編集         |                                |         |                         |
| 「<br>- タイトル40 | 00:00:00 - 01:29:22 | 2 720×480      | 🔹 ac3 (          | English] 6ch 💠 🔂  | 無効な字幕          | ; 0   | 編集         | 高品質エン                          | ジンを使用する | インタレース解除                |
| 9イトル41        | 00:00:00 - 01:27:12 | 2 720x480      |                  | English] 6ch 🗄 🖨  | 無効な字幕          | : 0   | 編集         | 安全モード                          |         | CPUコア使用: 2 🔹            |
| - タイトル47      | 00.00.00 = 01.29.0  | 770x480        | ab ac3.0         | English) 6ch 🗄 🛱  | 無効な字幕          | . 0   | [編集]       |                                |         | -                       |
| 保存先フォ         | ルダ: /Users/Dev/M    | ovies/Mac Vide | eo Library       |                   | 7994           | ) III | $\bigcirc$ |                                |         | RUN                     |

1. 出力形式を選択した後、表示された画面の動画タイトル名右端にある「編集」アイコンを 押します。

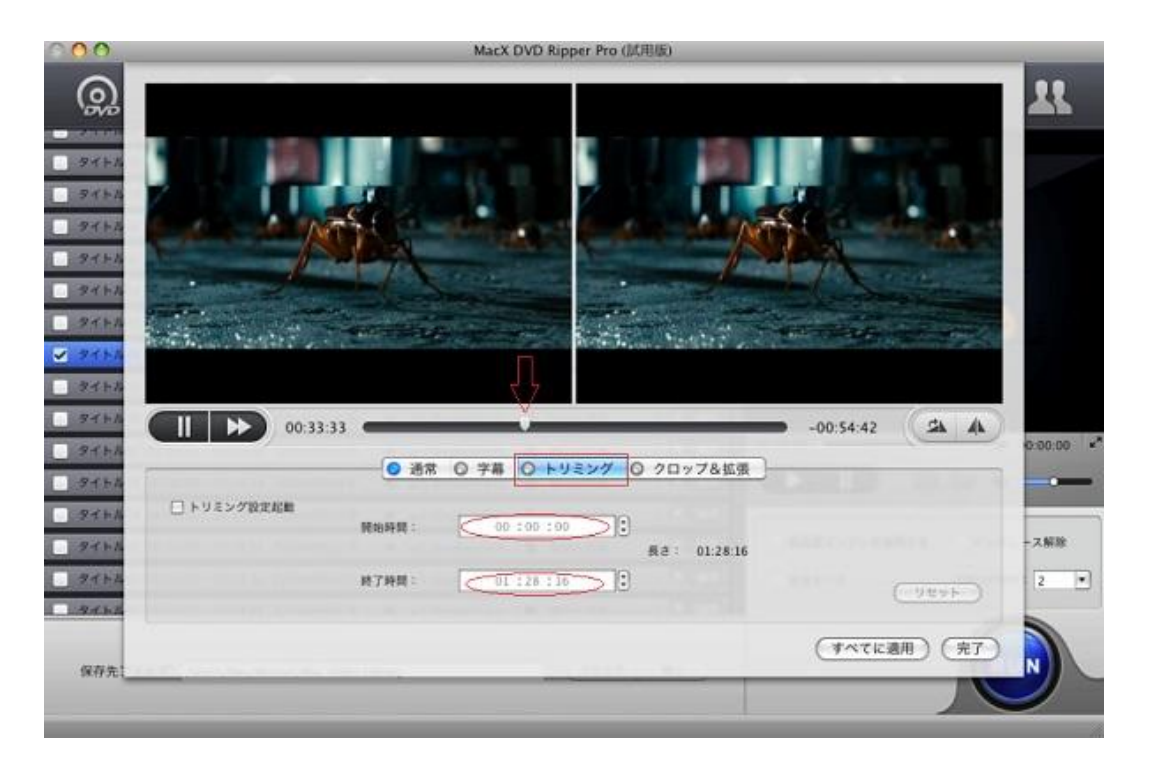

2. 「トリミング」を押し、「トリミング設定起動」ボタンをクッリク、バーを任意のスタート 位置と終わり位置にドラッグすると切り取って変換できます。また、「開始時間」と「終了時間」 設定が自分で微調整できます。

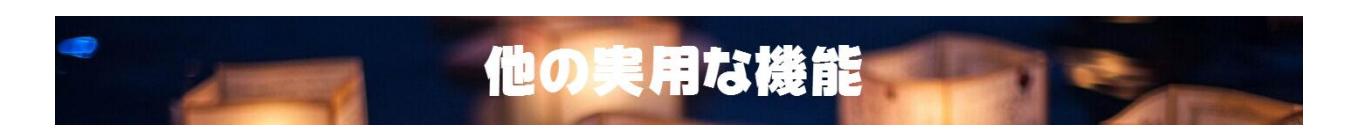

普通の生活の中に動画全体の変換だけでなく、他の機能も段々と実用になっています。以下は 超実用的な機能についての紹介です。

\* DVD から BGM を抽出する機能について

| 出力プロファイルカテコリ    |            | 音楽                                                                  |
|-----------------|------------|---------------------------------------------------------------------|
| デバイスプロファイル      |            | MP3                                                                 |
| Y Microsoftデバイス | •          |                                                                     |
| シ ソニーデバイス       | •          | iTunes, iPhoneなどのデバイス用MP3形式<br>オーディオコーデック: mp3lame, ビットレート: 256kbps |
| ほかのデバイス         | •          | AAC                                                                 |
| ウェブ動画プロファイル     |            | Apple m4aオーディオ                                                      |
| 🚥 Youtube動画     | ► <b>∩</b> | オーディオコーデック: aac, ビットレート: 256kbps                                    |
| Facebook動画      | •          | AC3                                                                 |
| 2 Vimeo動画       | •          | ユニパーサルAC3形式<br>オーディオコーデック: 原点を保つ, ビットレート: 256kbps                   |
| ) 通常ウェブ動画       | •          |                                                                     |
| 通常ビデオ/音楽ブロファイル  |            |                                                                     |
| PCの通常映像         | •          |                                                                     |
| ▶ 音楽            | ×          |                                                                     |
| TS動画            | ▶ 4        |                                                                     |

DVD をソフトに読み込んで,出力形式として「音楽」ボタンをクリックすると BGM を抽出し て MP3, AAC, AC3 などの音楽ファイルとして保存することができます。音楽 DVD が好きな 人にとっては大変に実用でしょう。映画 DVD の場合は、「トリミング」で動画中の好きな場所 (例え人気があるセリフ)で切り取って、「音楽」ボタンを押すと、この変換された音楽ファイ ルは着信音となれます。

\*スクリーンショットを取る機能について

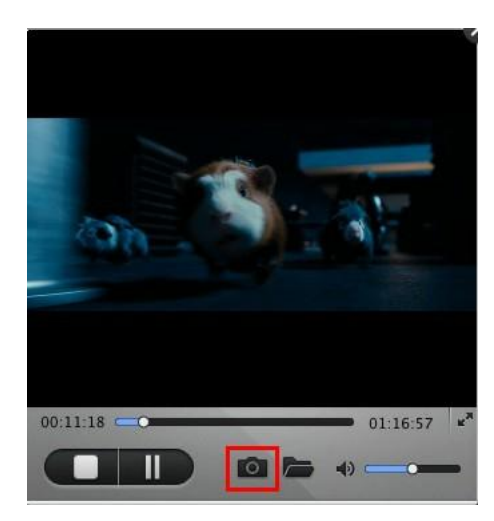

右のプレビューウィンドウにあるカメラのアイコンが有効です。スライドバーをドラッグして、 お好みの画像を選択、そしてカメラのアイコンをクリックすることで、**動画中のシーンを** JPEG や BMP として保存できます。

以上が MacX DVD Ripper Pro の主な使い方でした。

基本設定は最初から用意されていますので、ファイルを入力して「RUN」を押すだけの親切設 定です。

ホームページ: <u>http://www.macxdvd.com/index-jp.htm</u>

お盆祭り無料獲得キャンペーン: http://www.macxdvd.com/giveaway/obon-giveaway.htm

製品の公式ページ:http://www.macxdvd.com/mac-dvd-ripper-pro/index-jp.htm

無料ダウンロード: http://www.macxdvd.com/download/macx-dvd-ripper-obon-full.zip

(お盆祭り無料獲得キャンペーンサイトでは、「無料ダウンロード」ボタンを押すも可!)

## 上のキャンペーンが開催中以外、次の製品も超特価販売中です!

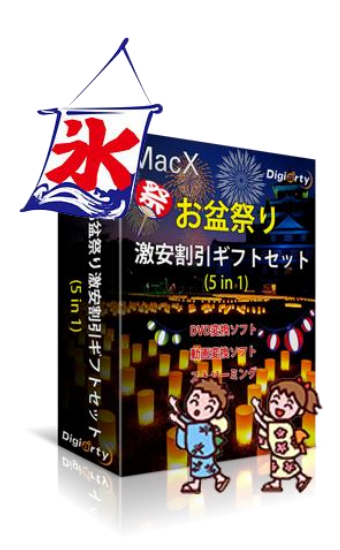

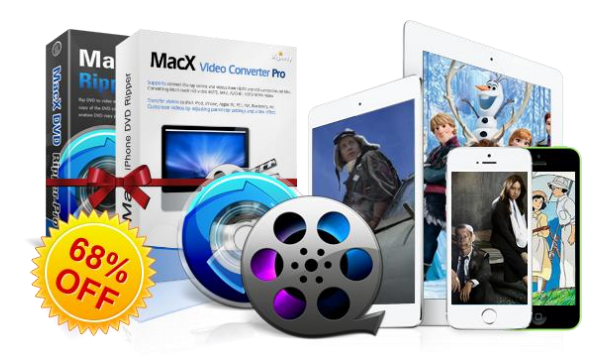

MacXDVD お盆祭り激安割引ギフトセット DVD リッピングと動画変換&編集ソフトのセット

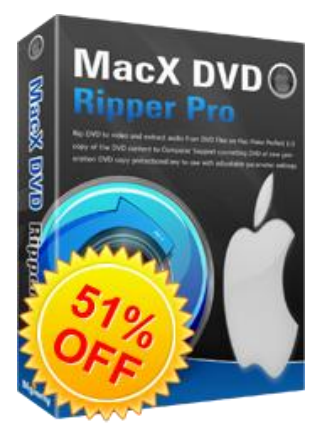

MacX DVD Ripper Pro

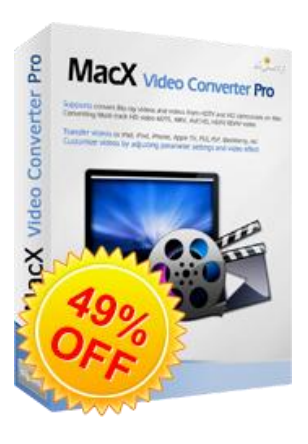

MacX Video Converter Pro